## Fotomuur

Er zitten 2 templates bij de les om te gebruiken en als voorbeeld , maar het is zoveel leuker om zelf een fotomuur te maken met je eigen uitwerking van de les.

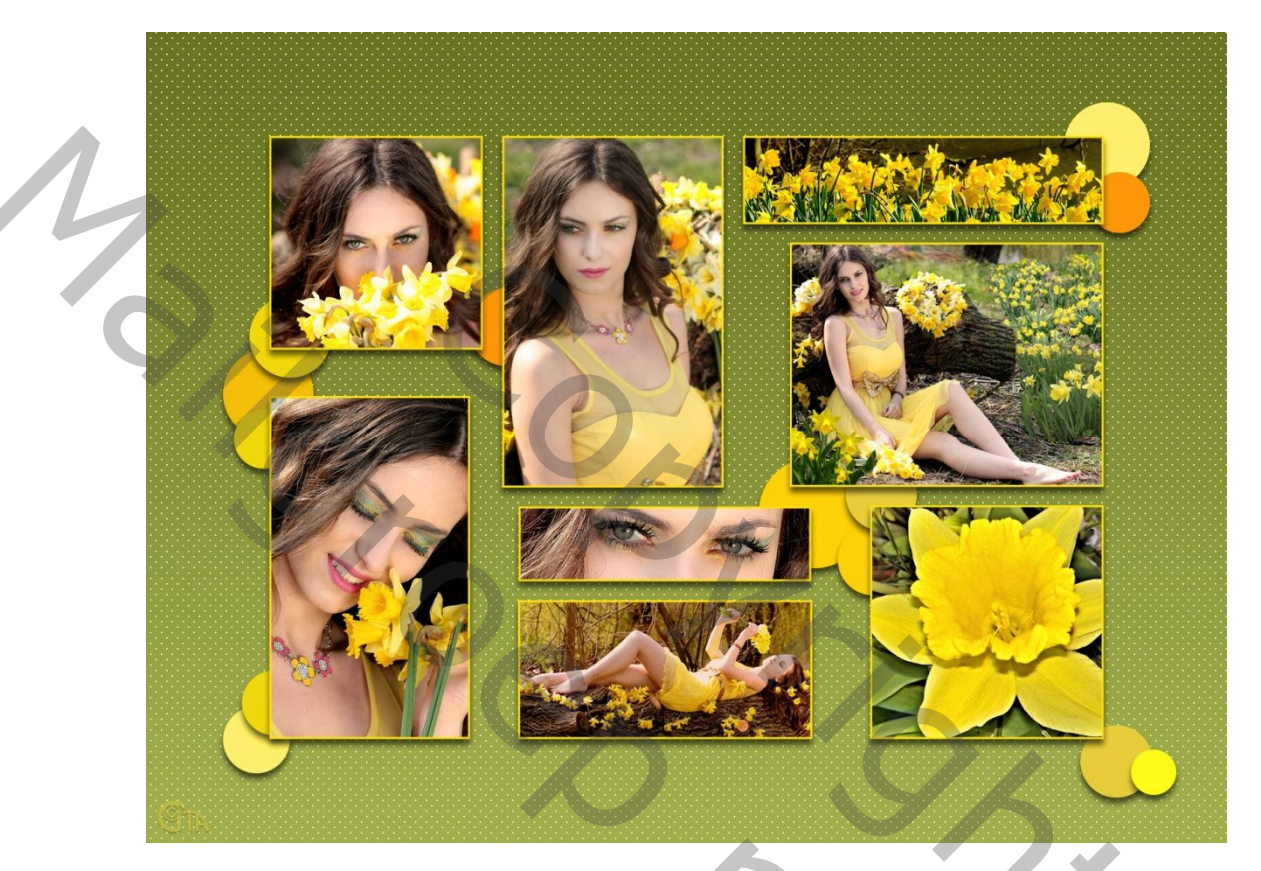

- 1. Nieuw bestand 2400pxX1800px 72Ppi witte kleur.
- Met U Vorm aangeven Rechthoek, vaste grootte 2000px X 1400px kleur grijs. Deze dient als vorm om de foto's uit te lijnen. Om de rechthoek mooi in het midden te plaatsen : eerst alles selecteren Ctrl+A, dan Verplaatsen (V) en bovenaan klikken op uitlijnen

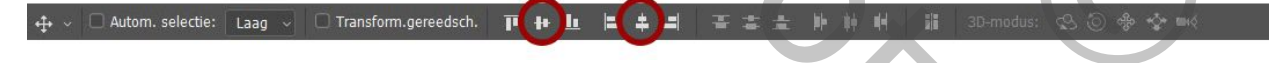

3. Maak nu met de Vorm allerlei rechthoeken en vierkanten of cirkels in Zwart, passend binnen de grijze rechthoek. Variëren is leuk. Je kan een zwarte laag steeds vervangen door een bvb een WordArt.

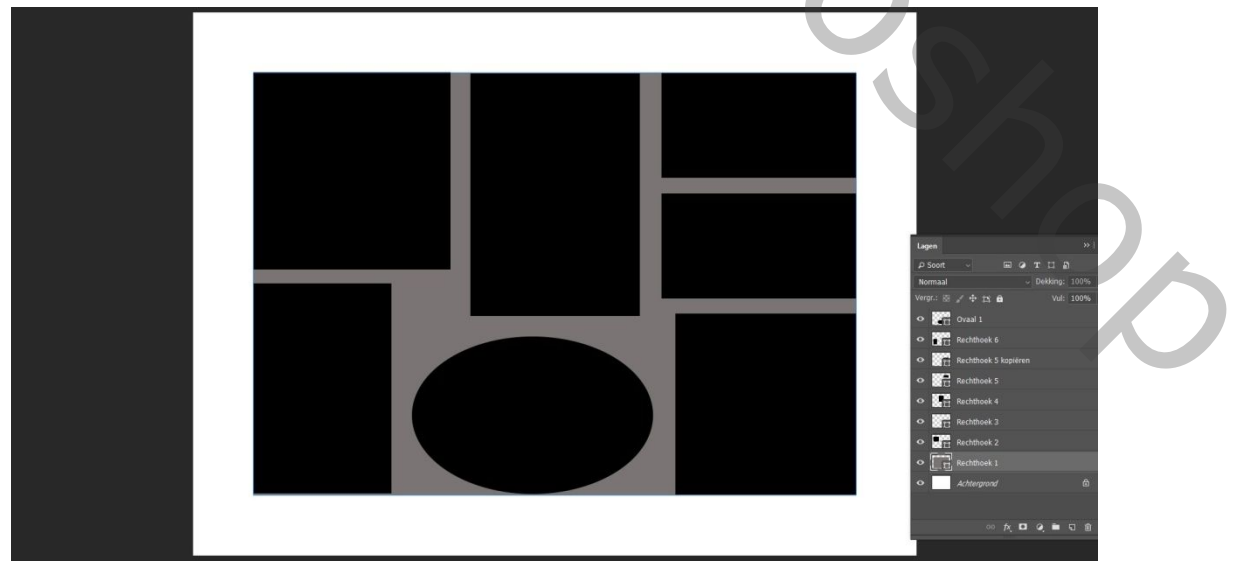

- 4. Zet het oogje van de grijze rechthoek uit.
- 5. Geef alle zwarte Vormen een laagstijl; lijn (de kleur later aanpassen aan je foto's)

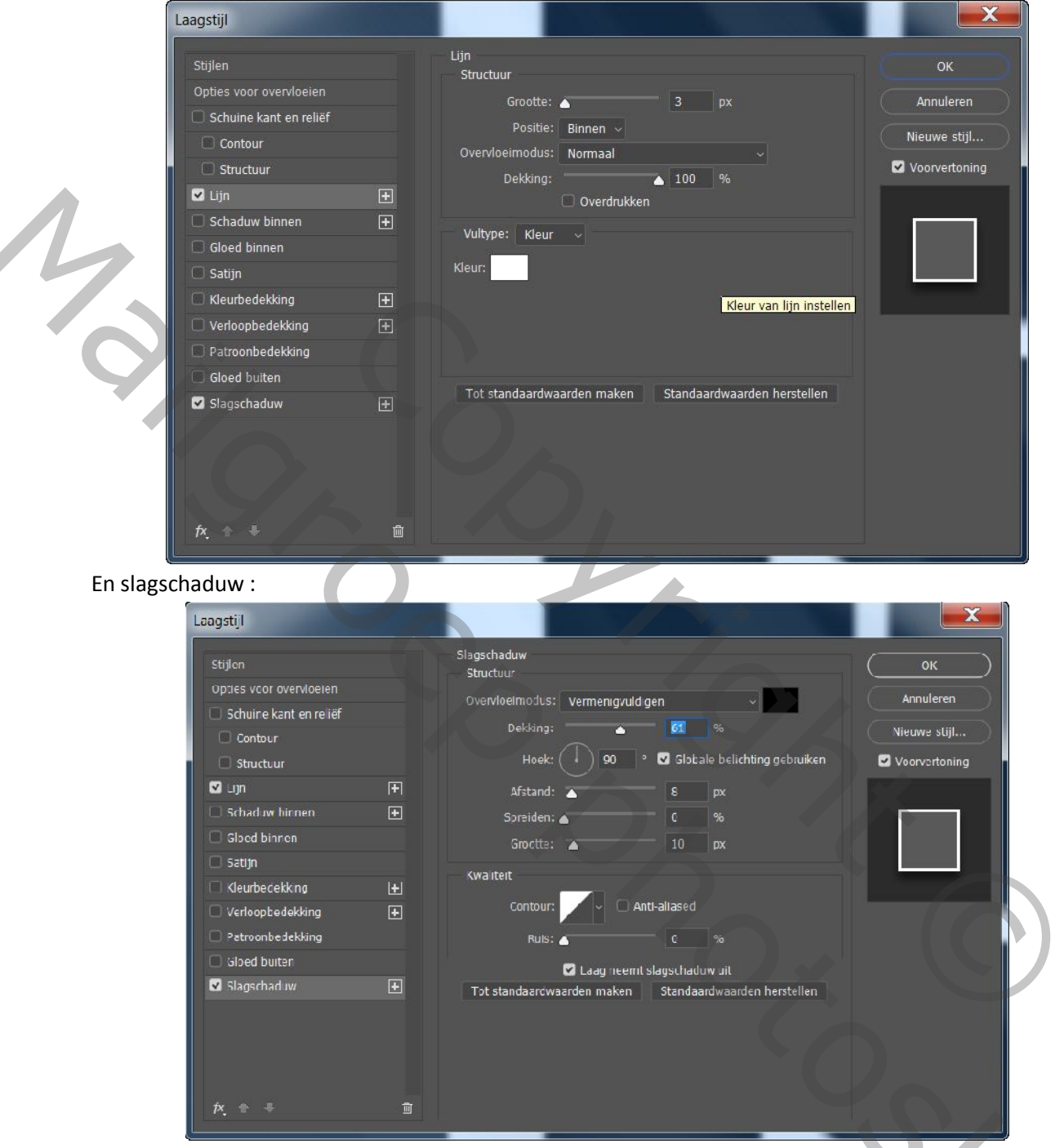

- 6. Maak een nieuwe laag onder de rechthoeken en teken met Vorm een aantal cirkels. Geef de cirkels dezelfde slagschaduw als de rechthoeken. Zorg dat ze op aparte lagen staan zodat ze nadien apart kunnen ingekleurd worden met laagtsijl : kleurbedekking.
- 7. Geef de achtergrond een aanpassingslaag met verloop en eentje met een leuk patroon.

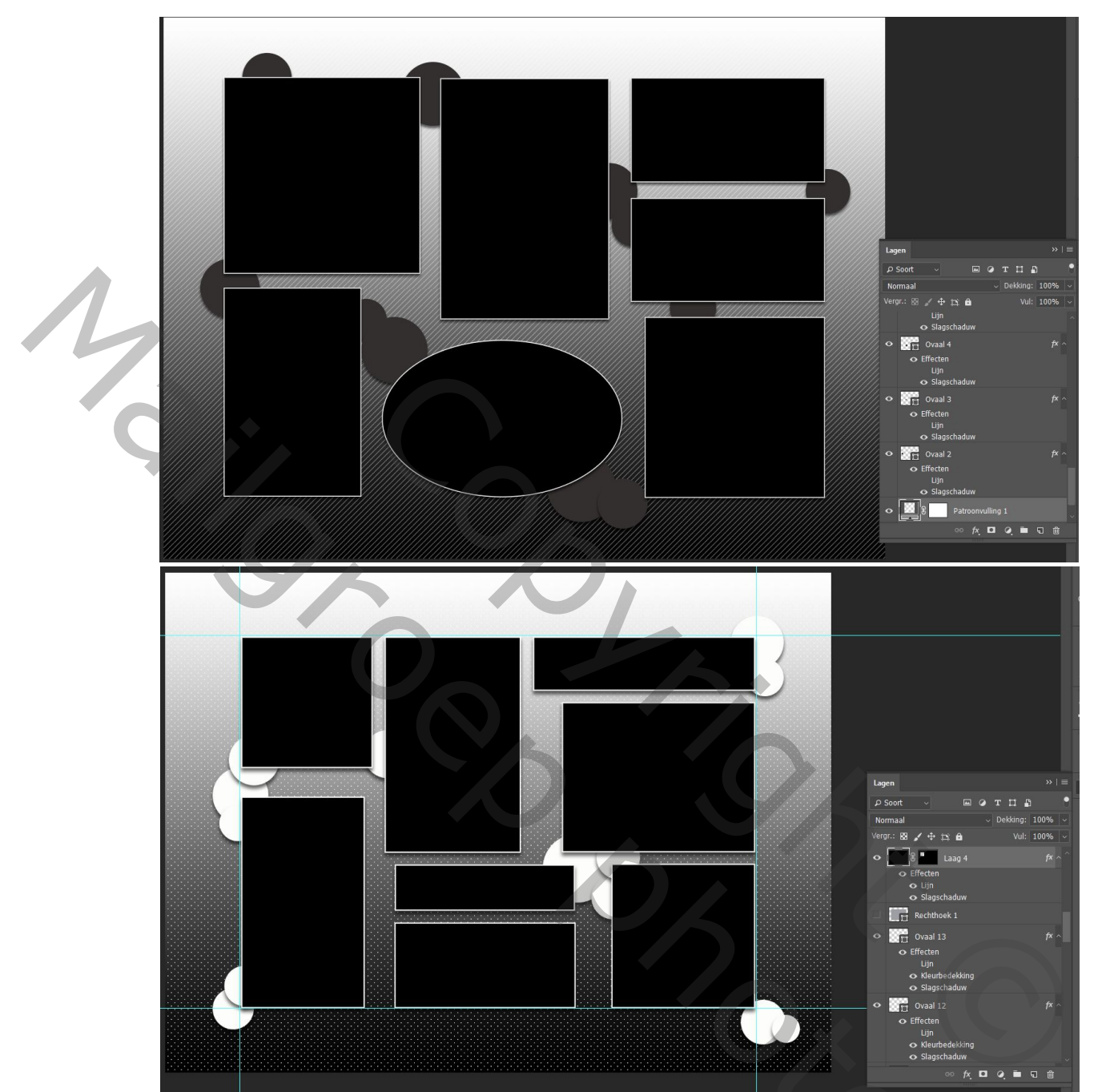

8. Nadien kan je je foto's in de rechthoeken plakken door ze te kopiëren en rechthoek selecteren, laag activeren(blauw) en plakken met Bewerken, Speciaal plakken en Plakken In!

Э,

9. Veel plezier